SG Digital Starter Kit on MyTransport.SG

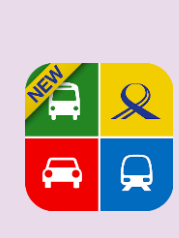

## **DID YOU KNOW?**

Enjoy fuss-free planning of your journeys using real-time information and customized alerts from the MyTransport app!

## STEP 1 Install the MyTransport.SG App on your mobile phone

Go to the Apple App Store App or Google Play Store to download the MyTransport.SG App and launch the application.

- 1. For iOS users, tap on 'Get' to download the app.
- 2. For Android users, tap on 'Install' to download the app.

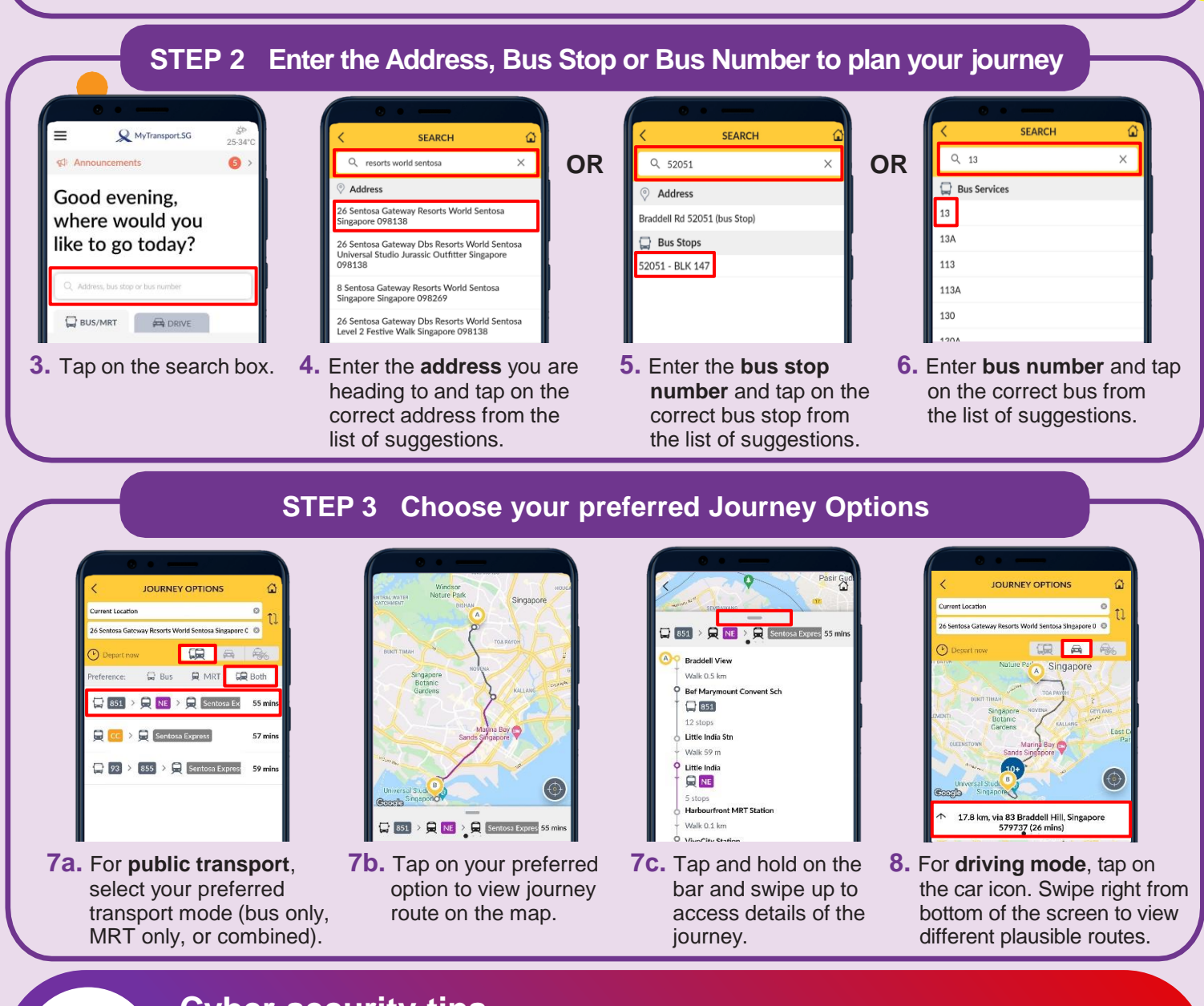

## Cyber security tips

. . . . . . . . . . . . . . . . . .

Always update your devices and applications to keep them safe from known security vulnerabilities.

INFOCOMM

MEDIA DEVELOPMENT AUTHORITY

- Allow access to location services features selectively. Share location only with those you trust.
- Disable options that allow the app to share your location on your behalf.

**:DIGITAL**